## **Accessing Qualtrics Training Webinars**

- 1. Login Qualtrics at <a href="https://apsu.co1.qualtrics.com/">https://apsu.co1.qualtrics.com/</a>
- Your login information will be your APSU single sign-on ID.
  Note: Do not enter your entire APSU email address. Leave off the @apsu.edu or @my.apsu.edu
- 3. After logging in, select the "?" icon in the upper right corner.

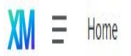

- 4. Once the help window opens, select "Take courses on XM Basecamp.

| XM support                                                                                                    | × |
|----------------------------------------------------------------------------------------------------|---|
| How can we help?                                                                                                    |   |
| Q Search for support articles                                                                                                    |   |
| Recommended Searches       homepage overview    shared project      survey platform    projects    folders      create a project    Other Ways to Get Help |   |
| Take courses on XM Basecamp                                                                                                    |   |
| Ask the XM Community                                                                                                    |   |
| Follow Weekly Release Notes                                                                                                    |   |
|                                                                                                    |   |

5. A new page will open up. Select "Beginner Quickstart" for instructions on how to use Qualtrics:

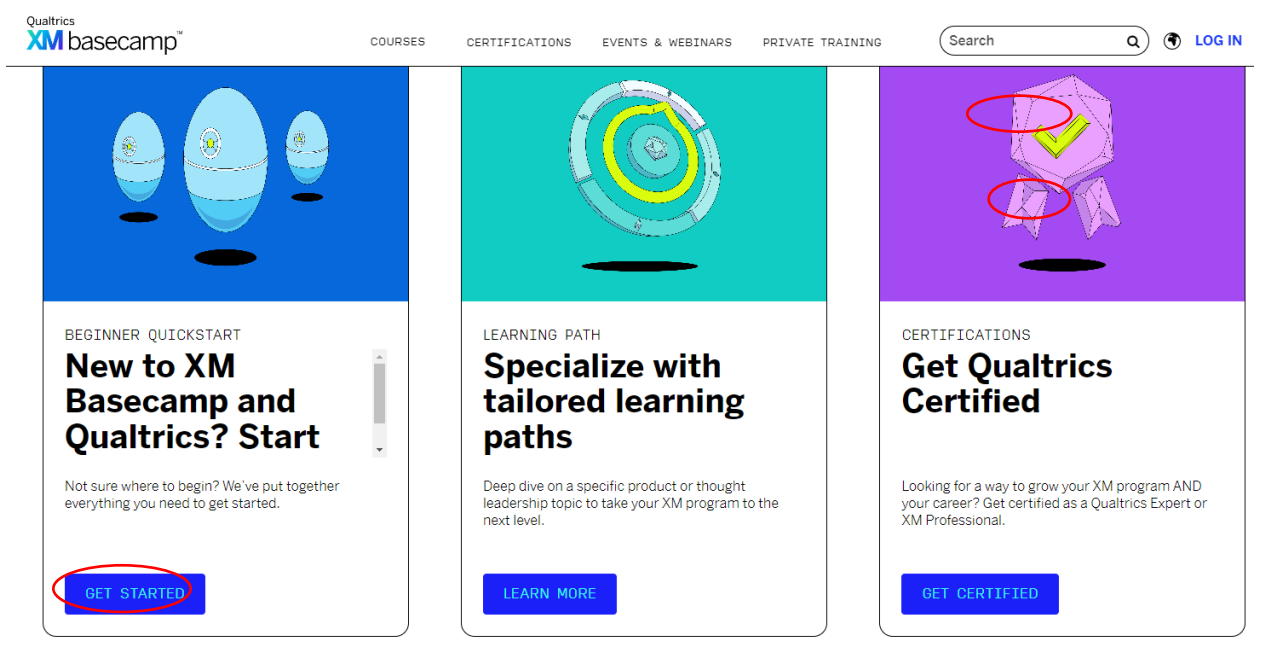

6. Begin learning by selecting courses of pre-recorded training webinars:

| Qualtri                                                                                                    | basecamp                                                                                     | COURSES                  | CERTIFICATIONS                                      | EVENTS & WEBINARS                                         | PRIVATE TRAINING                   | (Search Q) 🖲                                  | LOG IN   |  |  |
|----------------------------------------------------------------------------------------------------|----------------------------------------------------------------------------------------------|--------------------------|-----------------------------------------------------|-----------------------------------------------------------|------------------------------------|-----------------------------------------------|----------|--|--|
| B<br>In th<br>by le                                                                                                    | eginner Quick                                                                                | <b>Sta</b><br>program up | rt<br>and running quickly                           | ,                                                         | 5                                  |                                               |          |  |  |
| Learn the basics<br>Start here to learn about XM Basecamp and all of the other resources available to you,<br>plus get a brief overview of the most critical Qualitrics product features. |                                                                                              |                          |                                                     |                                                           |                                    |                                               |          |  |  |
|                                                                                                    | COURSE                                                                                       | C0                       | URSE                                                |                                                           | COURSE                             |                                               |          |  |  |
| ,                                                                                                    | Projects vs. Programs                                                                        | TI                       | 1e Catalog & I                                      | How to Use it                                             | Workflow                           | NS                                            | <b>X</b> |  |  |
| <                                                                                                    | This short video will show you the difference between a<br>project and program in Qualtrics. | Thi<br>Cat               | s short video will show y<br>alog to your advantage | ou how to use the Qualtrics<br>when creating new Projects | This short vide<br>how to create t | o will explain what Workflows are and<br>hem. | >        |  |  |
|                                                                                                    | 2 min VIEW >                                                                                 | 2                        | min                                                 | VIEW                                                      | > 1 min                            | VIEW >                                        |          |  |  |
| VIPWAILS                                                                                                    |                                                                                              |                          |                                                     |                                                           |                                    |                                               |          |  |  |

Any questions or concerns please contact the Academics Affairs Technical Support Coordinator, Brandi Bickham, at (931) 241-6244 or <u>bickhamb@apu.edu</u>